Information Technology Services Office 365 (Exchange) Frequently Asked Questions

#### August 18, 2015

## FREQUENTLY ASKED QUESTIONS ABOUT OFFICE 365 – OUTLOOK WEB APPLICATION

### HOW DO I LOG IN TO THE OUTLOOK WEB APPLICATION?

#### Using your browser go to: https://outlook.com/ucop.edu

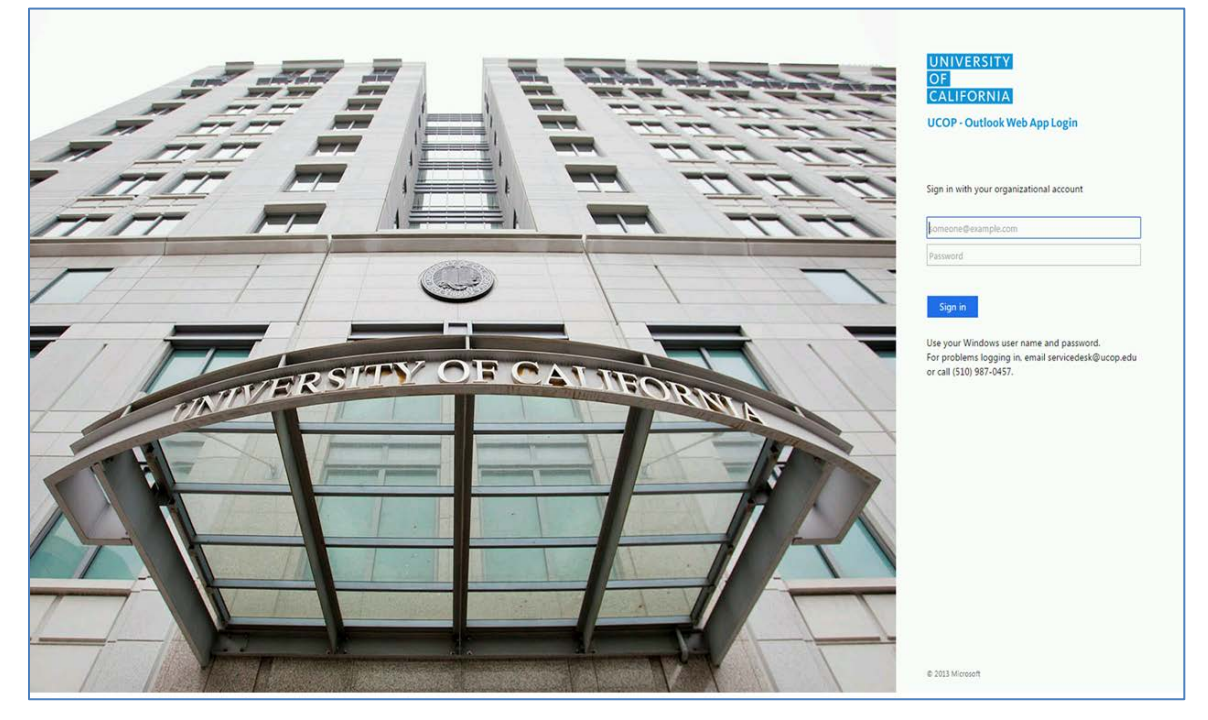

### HOW DO I CREATE A SHORTCUT ON MY DESKTOP TO OUTLOOK WEB APPLICATION?

Mac and Windows users can create a convenient shortcut that will allow them to double click an icon on their desktop to open Outlook Web App:

### WINDOWS USERS

- 1. Right click on an empty area of your Windows desktop.
- 2. Select "New" and "Shortcut."
- 3. In the "Type the location space, enter the following: <u>https://outlook.com/ucop.edu</u>
- 4. Click Next, and enter the following in the "Type a name" space: "Outlook Web App"
- 5. Click Finish.
- 6. A new icon appears on your Windows desktop.

### MAC USERS

1. Open Safari.

Information Technology Services

#### Office 365 (Exchange) Frequently Asked Questions

August 18, 2015

- 2. Type the following address in the address bar, but do not press the "Enter/Return"key: https://outlook.com/ucop.edu
- 3. Highlight the address you just typed in your address bar.
- 4. Click and drag the address and drop it on your Mac desktop.

Note: This method will also work in FireFox, but if Safari is your default web browser, it will launch when the shortcut is clicked. Directions for changing the default browser on a Mac are available here under the "Choosing a default browser" section: <u>http://support.apple.com/kb/ht1637</u>

### WHICH BROWSER VERSIONS ARE COMPATIBLE WITH THE OUTLOOK WEB APPLICATION?

The following browser versions are compatible with the Outlook Web Application:

- Internet Explorer 10 or above
- Microsoft Edge Browser (Windows 10)
- Safari 5 or above
- Latest FireFox "Release" version
- Latest Chrome "Stable" version

### HOW DO YOU SET OUT OF OFFICE/VACATION NOTICES IN OUTLOOK WEB APPLICATION

To set "Out of Office/Vacation" notices in the Outlook Web Application:

- 1. Open a web browser and log in to Outlook Web App at this address: <u>https://outlook.com/ucop.edu</u>
- 2. Click the gear icon next to your name in the upper-right corner.

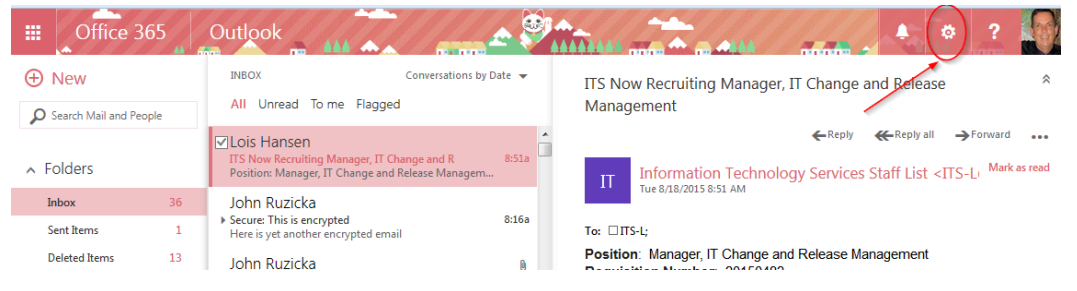

Information Technology Services Office 365 (Exchange) Frequently Asked Questions

#### August 18, 2015

3. Select "Automatic Replies."

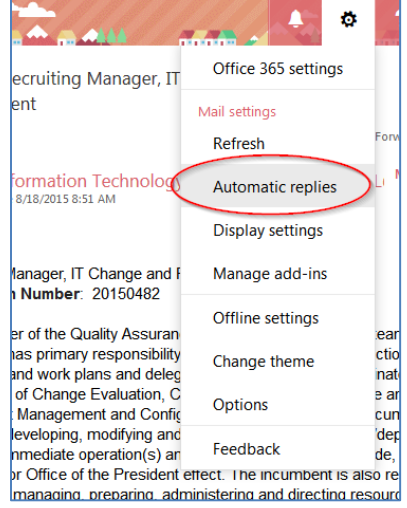

4. Select "Send automatic replies."

| ✓ OK                            | X Cancel                                                                                                    |
|---------------------------------|----------------------------------------------------------------------------------------------------|
| Automa                          | atic replies                                                                                                    |
| Create automa<br>continue until | atic reply (Out of Office) messages here. You can set your reply to start at a specific time, or set it to you turn it off. |
| O Don't send                    | d automatic replies                                                                                                    |
| Send auto                       | omatic replies                                                                                                    |
| Send                            | replies only during this time period                                                                                        |
| Start time                      | Tue 8/18/2015 👻 9:00 AM 💌                                                                                                   |
| End time                        | Wed 8/19/2015 👻 9:00 AM 👻                                                                                                   |
| Send a rep                      | ply once to each sender inside my organization with the following message:                                                  |
| в                               | I U Aa A° 🥙 🗛 🗄 🗄 🗸                                                                                                    |
|                                 |                                                                                                    |
| I am out o                      | of the office and will have limited access to e-mail today. I will respond to you                                           |
| on Friday                       | 7. Thanks and sorry for any inconvenience.                                                                                  |
| John                            |                                                                                                    |
|                                 |                                                                                                    |
|                                 |                                                                                                    |
|                                 |                                                                                                    |

- Designate a date and time for the system to begin and end sending your Out of Office message by selecting the "Send replies only during this time period" option, and then specify start and end dates and times.
- 6. For Internal Senders: provide a response message that others within Office 365 system will receive when attempting to send messages to you. Those having addresses ending with "@ucop.edu" will receive this.
- 7. For External Senders: if you want senders outside of the Office 365 system to receive an out of office message, select the "Send automatic reply messages to senders outside my organization option."

Information Technology Services

Office 365 (Exchange) Frequently Asked Questions

### August 18, 2015

- Choose whether only individuals with entries in your Contacts list should receive these, or <u>all</u> external senders should receive these.
- Provide an out of office message that external recipients will receive. This can be identical to the message internal recipients receive, or uniquely customized.

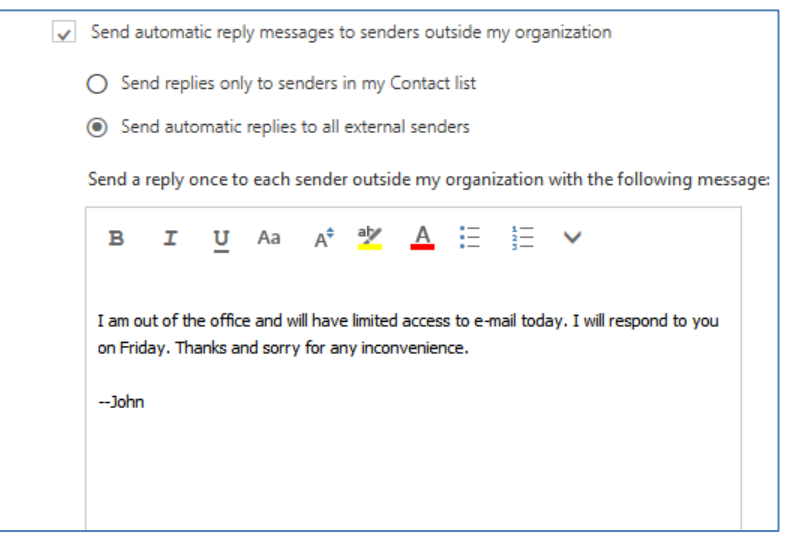

8. Click "Save." Your vacation rule will automatically start at the designated time, and will shut off when specified. If you wish to test this, once the rule is running, have a colleague send you a message from within the system, and send another message to your account from an external address.

### DIFFERENCES BETWEEN OFFICE 365 CLIENT AND OUTLOOK WEB APPLICATION (OWA)

The following table highlights most of the differences between features in Outlook Web App and in Outlook.

| Feature                                                                                                    | Supported in Outlook | Supported in Outlook Web App |
|----------------------------------------------------------------------------------------------------|----------------------|------------------------------|
| Access from almost any Web browser                                                                                                    | No                   | Yes                          |
| Access to Windows SharePoint Services<br>document libraries and Windows file<br>shares                                                                        | No                   | Yes                          |
| Segmentation. This lets administrators<br>enable and disable e-mail features by<br>using the Exchange Management Console<br>or the Exchange Management Shell. | No                   | Yes                          |

Information Technology Services

Office 365 (Exchange) Frequently Asked Questions

| Change user account password         | No                 | Yes                                                                                                    |
|--------------------------------------|--------------------|----------------------------------------------------------------------------------------------------|
| Manage Mobile phones                 | No                 | Yes                                                                                                    |
| View mailbox quota                   | No                 | Yes                                                                                                    |
| Send and receive Internet faxes      | Send and receive   | Receive Internet faxes only                                                                                                    |
| Search folders                       | Full functionality | You can't create Search folders. You can<br>view default Search folders. You can also<br>view custom Search folders that you<br>previously created using Outlook. |
| Message editing tools                | Full functionality | Limited                                                                                                    |
| Shared folders                       | Through UI         | Through Web Parts                                                                                                    |
| Customization                        | Full functionality | Limited to custom forms                                                                                                    |
| Monthly calendar view                | Full functionality | View and edit. You can't print.                                                                                                    |
| Searching                            | Full functionality | Not available in Calendar                                                                                                    |
| Public folder permissions management | Yes                | Public folder access may be available<br>through Outlook Web App, but not public<br>folder permissions management.                                                |
| Cached Exchange Mode                 | Yes                | No                                                                                                    |
| Offline access                       | Yes                | No                                                                                                    |
| Offline Address Book                 | Yes                | No                                                                                                    |

Information Technology Services

Office 365 (Exchange) Frequently Asked Questions

| Custom dictionaries                                                                                                    | Yes | No |
|----------------------------------------------------------------------------------------------------|-----|----|
| Customizable views                                                                                                    | Yes | No |
| Import and export data from other data<br>sources, such as .pst files, database files,<br>other messaging and contact systems,<br>other calendaring applications | Yes | No |
| .pst file support                                                                                                    | Yes | No |
| Send to Office OneNote                                                                                                    | Yes | No |
| Hierarchical address book                                                                                                    | Yes | No |
| Delegate control                                                                                                    | Yes | No |
| RSS subscription and management                                                                                                    | Yes | No |
| Voting buttons                                                                                                    | Yes | No |
| Propose new time for meetings                                                                                                    | Yes | No |
| Related search through right-click                                                                                                    | Yes | No |
| Natural language search                                                                                                    | Yes | No |
| Windows SharePoint Services lists                                                                                                    | Yes | No |
| Outlook Today page                                                                                                    | Yes | No |
| To Do Bar                                                                                                    | Yes | No |

Information Technology Services

Office 365 (Exchange) Frequently Asked Questions

August 18, 2015

| Customize navigation pane              | Yes | No |
|----------------------------------------|-----|----|
| Pasting inline images                  | Yes | No |
| Task request                           | Yes | No |
| Automatic formatting of calendar items | Yes | No |
| Secondary time zone in calendar view   | Yes | No |